## Novi način pristupa portalu ePosjednik

Pristup portalu ePosjednik omogućen je putem linka https://epoljoprivreda.mps.hr/

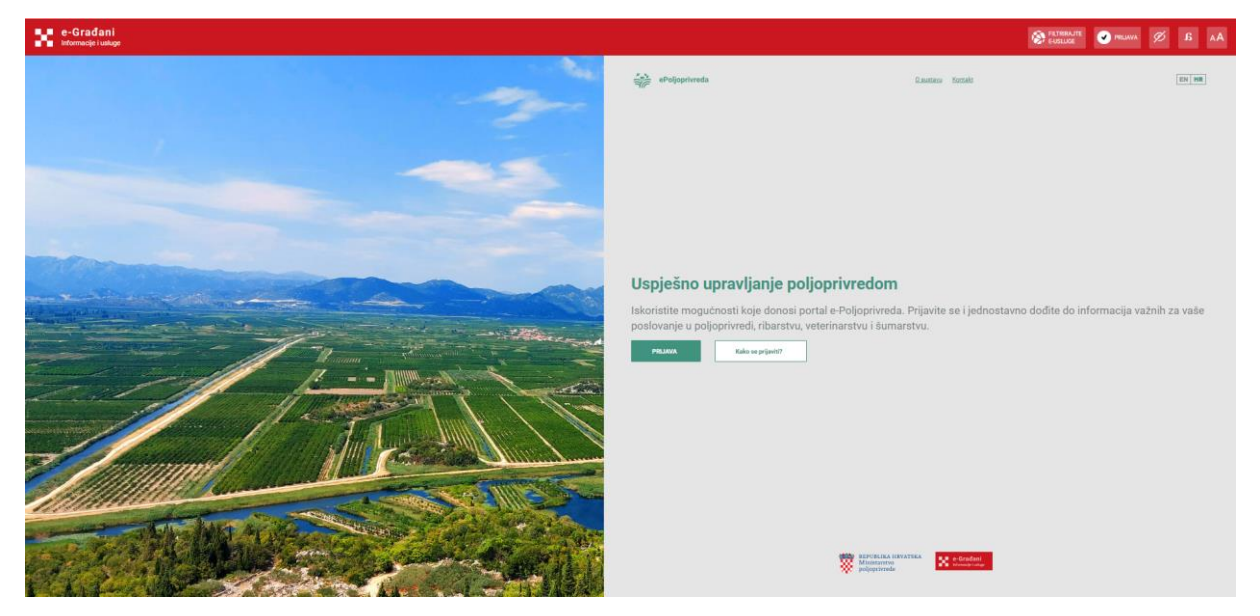

Klikom na link Prijava otvara se stranica portala e-Građani s popisom vjerodajnica putem kojih je moguća prijava u sustav

| e-Građani<br>Informacije i usluge |                                                    |                                              |                              |                       |         | Ø | ۸A |
|-----------------------------------|----------------------------------------------------|----------------------------------------------|------------------------------|-----------------------|---------|---|----|
|                                   | Prijava u sustav e-Građani                         |                                              |                              | Pomoć                 | English |   |    |
|                                   | Izaberite vjerodajnicu                             |                                              |                              |                       |         |   |    |
|                                   | Visoka razina sigurnosti                           |                                              |                              |                       |         |   |    |
|                                   | eOsobna iskaznica                                  |                                              | Mobile ID osobne iskaznice   |                       |         |   |    |
|                                   | Fina RDC osobni certifikat                         | Fina                                         | Fina RDC poslovni certifikat | FinaBizCort le        |         |   |    |
|                                   | Certilia osobni certifikat (ex Kid certifikat)     |                                              | Certilia osobni mobile.ID    |                       |         |   |    |
|                                   | Certilia poslovni certifikat (ex ID.HR certifikat) | CERTILIA                                     | Certilia poslovni mobile.ID  | CIRTILA               |         |   |    |
|                                   | Značajna razina sigurnosti                         |                                              |                              | ш                     |         |   |    |
|                                   | HZZO                                               | Hrotski<br>Arred za<br>Alustevno<br>ospannje | mToken                       | MmTOKEN               |         |   |    |
|                                   | HPB token                                          | <mark>∕</mark> НРВ                           | Fina soft certifikat         | FinaSoft <sup>©</sup> |         |   |    |
|                                   | ZABA token                                         | GZagnibačka banka                            | РВΖ                          | m PBZ                 |         |   |    |

Prijava je moguća bilo kojom od ponuđenih vjerodajnica.

Nakon odabira vjerodajnice i uspješne prijave otvara se portal ePoljoprivreda koji korisniku nudi odabir uloge u kojoj želi dalje raditi na portalu:

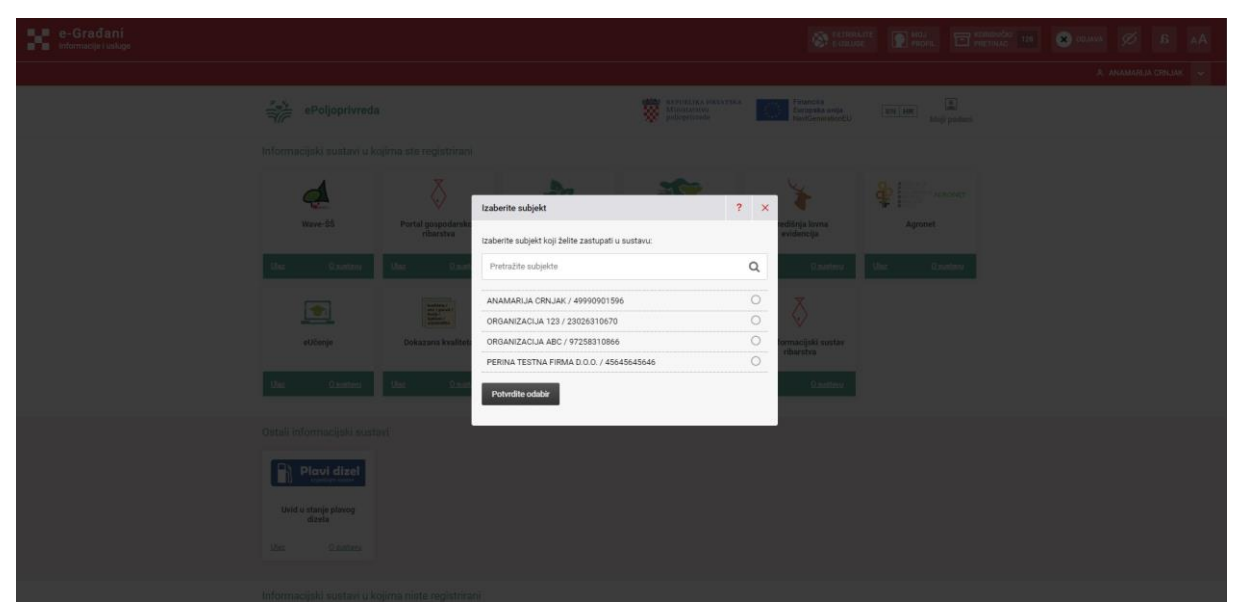

Nakon odabira uloge prikazuje se sučelje portala:

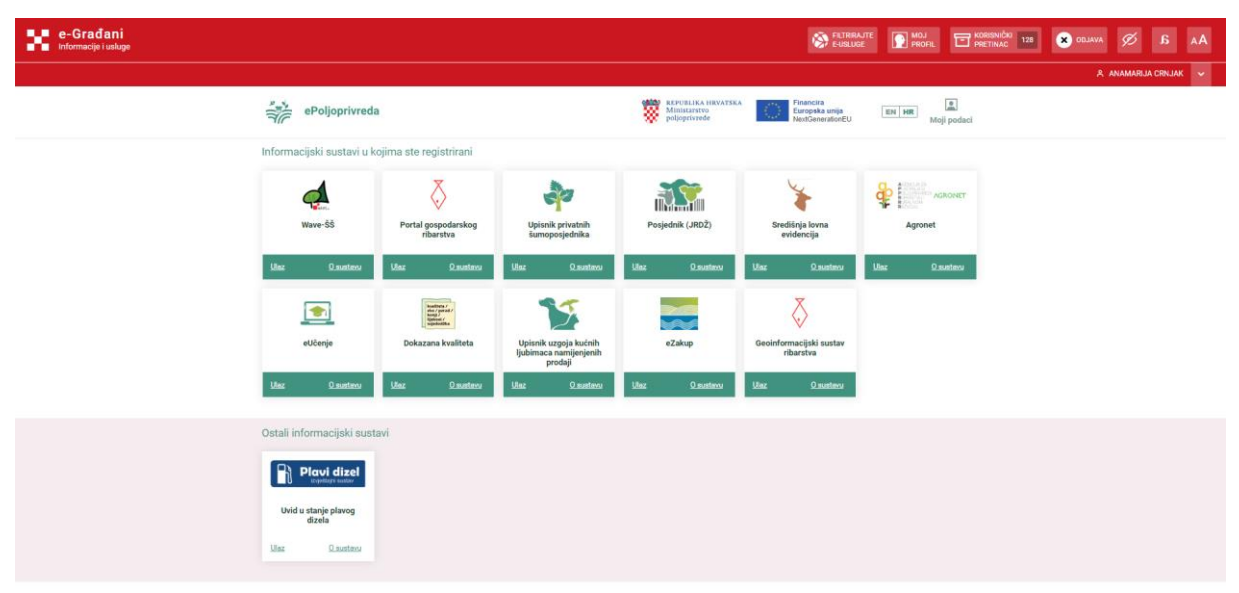

Ovisno o ulozi koju korisnik ima u pojedinom sustavu prikazuju se ikone u dijelu ekrana Informacijski sustavi u kojima ste registrirani.

Korisnici koji imaju aktivnu ulogu u portalu Posjednik (JRDŽ) ulaze u portal klikom na link Ulaz:

| e-Građanj                     |                                                                                                    |                          | MOJ<br>PROFIL   | KORISNIČKI<br>PRETINAC 128 | × ODJAVA 💋        | AA a         |  |  |
|-------------------------------|----------------------------------------------------------------------------------------------------|--------------------------|-----------------|----------------------------|-------------------|--------------|--|--|
|                               |                                                                                                    |                          |                 |                            | A ANAMAR          | IJA CRNJAK 🗸 |  |  |
| ≡ ePosjednik                  |                                                                                                    |                          |                 |                            |                   |              |  |  |
| 🔒 Farma i posjednik 🕻         | Naslovna                                                                                                    |                          |                 |                            |                   |              |  |  |
| 8                             | Vijest                                                                                                    |                          |                 | Izdvojeno                  |                   |              |  |  |
| MINISTARSTVO<br>POLJOPRIVREDE | TI 1 X 2024                                                                                                    |                          |                 |                            | =                 |              |  |  |
|                               | Poblovani korknici koji ste registrirani za poslovanje s hranom životnijskog porijekla krajniji rok unosa količina izravno prodanog miljeka Vili miljek<br>rodilanje s         | ka prerađenog na gospoda | rstvu za 2023.g |                            | Dokumenti i upute |              |  |  |
|                               | WRSTE EREDSTANA ZA OZNAČAVANJE GOVEDA U RH                                                                                                    |                          |                 |                            |                   |              |  |  |
|                               | Poštovani označavatelji goveda,                                                                                                    |                          |                 |                            |                   |              |  |  |
|                               | u skladu sa Zakonom o zdravlju živolnja (NN 152/2022) i Uredbom (EU) 2016/429 te delegiranim uredbama (EU) 2019/2035 oplimije »                                                |                          |                 |                            |                   |              |  |  |
|                               | OBAVUEST O UPISU GODIŠNJE DOJAVE BROJNOG STANJA OVACA I KOZA ZA 2023. GODINU<br>3.11.2023.                                                                                     |                          |                 |                            |                   |              |  |  |
|                               | Poštovani posjednici (subjekti),<br>podsjećamo Vas da ste dužni jednom godišnje dojaviti brojno stanje ovaca / koza na svom gospodarstvu (objektu).<br>Brojno stanje oplanje s |                          |                 |                            |                   |              |  |  |

Za odjavu iz sustava potrebno je odabrati link ODJAVA u gornjem desnom dijelu ekrana u crvenoj NIAS navigacijskoj traci.